# 顔認証機能を利用する

顔のデータを登録すると、顔認証によるロック解除ができるように なります。

顔認証を設定する

### 1

ホーム画面を上にフリック ラ 🥹 (設定) ラ セキュリティ

| Ť  | ユーザー補助<br>ディスプレイ、時作、意声                                             |
|----|--------------------------------------------------------------------|
| ₿  | <b>セキュリティ</b><br>開ロック、デバイスを探す、アプリのセキュリア<br>イ                       |
| \$ | プライバシー<br>階級、789ント797イビアイ、個人アータ                                    |
| 0  | 位置情報<br>08-X100777に位置情報へのアクセスを許可                                   |
| *  | 緊急情報と緊急通報<br>第2,535、3.811日、アラート                                    |
| ۵  | パスワードとアカウント<br>保持されているパスワード、自動入力、同時されて<br>いるアカウント                  |
| ¢  | Digital Wellbeing と保護者による使<br>用制限<br>利利税、アプリタイマー、おやすみ時間のスケジ<br>コール |
| G  | Google<br>ヤービスと回注                                                  |
| 0  | <b>システム</b><br>8課、ジェスチャー、時間、バックアップ                                 |
| ۵  | デバイス情報<br>59-90                                                    |

2

#### 顔認証と指紋認証によるロック解除

| ← セキュリティ                                |   |
|-----------------------------------------|---|
| Google Play システム アップデー                  | 1 |
| FA420483094                             |   |
| 画面ロック<br><sup>スワイプ</sup>                |   |
| 動認証と指数認証によるロック解除<br>タップして設定してください       |   |
| Smart Lock                              |   |
| デバイス管理アプリ<br><sup>アクティフなアフリはありません</sup> |   |
| SIM カードロック                              |   |
| 暗号化と認証情報<br><sup>相号</sup> たされています       |   |
| 信頼エージェント<br>987300、ATBED-9682してくわか      |   |
| アプリ国定<br>0FF                            |   |
| SIM の削除の確認<br>他でするには、ます構成ロックを設定してくた     |   |

## 3

画面の指示に従って、予備の画面ロック方式を設定

画面ロックを設定している場合は、ロック解除操作を行ってください。

## 4

顏認証

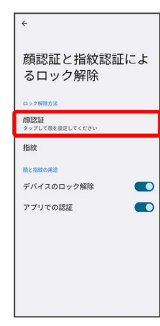

| 5                        |                                                                  |        |       |                |       |   |
|--------------------------|------------------------------------------------------------------|--------|-------|----------------|-------|---|
| 同意                       | する〕                                                              |        |       |                |       |   |
| 顔:<br>前認証を使り<br>除、県入の許   | ご<br>思証でロックを解除<br>BLて、スマートフォンのロック解<br>可、アブリへのログインを行うこと<br>ができます。 | *<br>2 |       |                |       |   |
| () area                  | スタマスクなどで簡を思わないでくださ                                               |        |       |                |       |   |
| 相応語句<br>安全国で             | 全然なパターンやPMR、パスワードよりも<br>とら可能性があります。                              |        |       |                |       |   |
| 000001<br>94500<br>94500 | 4つて住地された損象データはスマート<br>わみ安全に保存されます。このデータは<br>回家できます。              |        |       |                |       |   |
| 型目した<br>の ックを解           | コーザーの様とよく似た人やモノでも、ロ<br>目できる場合があります。                              |        |       |                |       |   |
| 101-1010<br>7.           | てはロックを解除できない場合がありま                                               |        |       |                |       |   |
| 0 X446                   | 持ち上げて面面記動を有効にする。                                                 |        |       |                |       |   |
|                          |                                                                  |        |       |                |       |   |
| 9/81-014                 |                                                                  |        |       |                |       |   |
| 2746                     | N5_577##############<br>                                         |        | 白動的にこ | 、フ <i>ー</i> 1・ | ィた占何日 | _ |

本機を持ち上げたときに自動的にディスプレイを点灯して顔認証 をする場合は、 スマホを持ち上げて画面起動を有効にする。 を タップ ( ✓ 表示) してください。

### 6

#### [スタート]

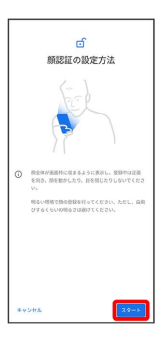

### 7

画面のガイドに顔を合わせる

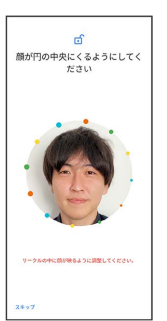

### 8

完了

| <ul> <li>✓</li> <li>✓</li></ul> |
|----------------------------------------------------------------------------------------------------|
| *7                                                                                                    |

🏁 顔のデータの登録が完了します。

・ロック画面で本機の正面に顔を向けると、自動的にロックが解除 されます。

 ・

 ・

 ・

 ・

 ・

 ・

 ・

 ・

 ・

 ・

 ・

 ・

 ・

 ・

 ・

 ・

 ・

 ・

 ・

 ・

 ・

 ・

 ・

 ・

 ・

 ・

 ・

 ・

 ・

 ・

 ・

 ・

 ・

 ・

 ・

 ・

 ・

 ・

 ・

 ・

 ・

 ・

 ・

 ・

 ・

 ・

 ・

 ・

 ・

 ・

 ・

 ・

 ・

 ・

 ・

 ・

 ・

 ・

 ・

 ・

 ・

 ・

 ・

 ・

 ・

 ・

 ・

 ・

 ・

 ・

 ・

 ・

 ・

 ・

 ・

 ・

 ・

 ・

 ・

 ・

 ・

 ・

 ・

 ・

 ・

顔のデータを削除する

ホーム画面を上にフリック 
→ 
③ (設定) 
→ 
セキュリ ティ 
→ 
顔認証と指紋認証によるロック解除 
→ 
ロックを解 除 
→ 
顔認証 
→ 
顔認証データを削除 
→ 
削除

顔認証の設定を行う

ホーム画面を上にフリック 
 ③ (設定) → セキュリ
 マイュリ
 マイ → 顔認証と指紋認証によるロック解除 → ロックを解
 除 → 顔認証 → 各項目を設定

### ! 顔認証の注意事項

#### 顔認証利用時の注意事項

見た目が似ている他の人でもロック解除されてしまう場合があり ます。

#### 顔登録時の注意事項

登録の際は、眼鏡・帽子・マスクの着用、ひげや化粧の濃さな ど、顔の状態をよく確認してください。 薄暗い環境やカメラのレンズが汚れたまま登録しないでください。